## 西门子200smartSIEMENS授权代理商

| 产品名称 | 西门子200smartSIEMENS授权代理商 |
|------|-------------------------|
| 公司名称 | 浔之漫智控技术(上海)有限公司-西门子模组   |
| 价格   | .00/件                   |
| 规格参数 | 型号:全国代理                 |
| 公司地址 | 213室                    |
| 联系电话 | 13817547326             |

## 产品详情

西门子200smartSIEMENS授权代理商

西门子中国有限公司授权合作伙伴——浔之漫智控技术(上海)有限公司,作为西门子中国有限公司授权 合作伙伴,浔之漫智控技术(上海)有限公司代理经销西门子产品供应全国,西门子工控设备包括S7-20 0SMART、S7-200CN、S7-300、S7-400、S7-1200、S7-1500、S7-ET200SP等各类工业自动化产品。公司国 际化工业自动化科技产品供应商,是专业从事工业自动化控制系统、机电一体化装备和信息化软件系统

集成和硬件维护服务的综合性企业。西部科技园,东边是松江大学城,西边和全球\*\*芯片制造商台积电 毗邻,作为西门子授权代理商,西门子模块代理商,西门子一级代理商,西门子PLC代理商,西门子PLC 模块代理商,

,建立现代化仓

储基地、积累充足的产品储备、引入万余款各式工业自动化科技产品与此同时,我们

向北5公里是佘山国家旅游度假区。轨道交通9号线、沪杭高速公路、同三国道、松闵路等

交通主干道将松江工业区与上海市内外连接,交通十分便利。

建立现代化仓

储基地、积累充足的产品储备、引入万余款各式工业自动化科技产品 , 我们以持续的卓越与服务 , 取得 了年销

售额10亿元的佳绩,凭高满意的服务赢得了社会各界的好评及青睐。与西门子品牌合作,只为能给中国 的客户提供值得信赖的服务体系,我们

的业务范围涉及工业自动化科技产品的设计开发、技术服务、安装调试、销售及配套服务领域。

目前,将产品布局于中、高端自动化科技产品领域,主要销售西门子PLC模块,西门子交换机,西门子 变频器,西门子触摸屏,西门子电机,西门子数控软件,西门子电线电缆,西门子低压产品等等

??????

方框图;用了方框图,控制器很容易设置参数。可以用软件开关连接或断开各个功能。

带圆图和趋势曲线的测试功能;圆图可用来操作和监视控制器以便测试 。图形绘图仪\*多可记录四个信号曲线。 这对检查过程质量和支持故障诊断非常有用。

控制环优化的向导;向导引导用户一步一步通过控制器优化程序,无需控制方面的专门知识就可快速启 动。

变量反应;控制环的反应可以预选择使得控制环设定在大约10% 的过冲。如在不需要时,可以优化控制器,使其不出现过冲(非周期性过渡条件)。

上下文敏感、用户友好的帮助;如果需要,在程序的每个点都立刻可得合适的帮助。

?????

用设定点值发生器、时间程序机、定标、DC 调用、设定点值斜率的限定(加速率限制器)和设定点值的限制进行设定点值处理;

用定标、平滑化、平方根、FC 调用、限值监视和实际值斜率的监视进行实际值处理;

用死区和限值监视进行控制动作差分处理;

PID 算法,带有和没有步进动作控制器的位置反馈;

用人工或自动系统转移、人工值发生器、 FC 调用、设定点值限定、斜率和定标进行控制输出处理。

组态日期和时间选择器 可通过日期和时间选择器组态日志中显示的日期和时间范围。Machine Insight 支持不同的 范围选项。 先决条件 PLC 日期和时间必须与 Industrial Edge Device 组态的日期和时间(UTC 时区)同步。默认显示当日数据。 3. 单击 "OK"(确定)。已组态范围,会根据所选范围显示数据。 9.4 查看日志 可查看 "日志"(LogBook)

页面浏览所选设备的诊断和报警数据,还可一并查看程序更改详情

和固件更新详情。日志根据"诊断事件设置"(Diagnostic Events settings)显示报警数据或诊断数据。 操作步骤要查看"日志"(LogBook)页面,请单击右下角的"View LogBook"(查看日志)。 显示的"日志"(LogBook)页面如下图所示页面导航区 日期时间选择器 "选择记录"(Select Records)下拉菜单 UI 元素下表列出了"日志"(LogBook)页面上的不同 UI 元素:UI 元素 描述 "概述"(Overview)按钮再次导航到"概述"(Overview)页面。刷新图标

有新内容可用时,会显示刷新图标。必须单击此图标查看日志中的新事件。日志表 显示已发生事件的记录。I 元素 描述 页面导航区 显示多个选项,支持选择"每页项数"(Items per page) 以及进入上一页、下一页、开始页或末尾页。日期时间选择器 指定日志表中显示的数据范围。默认选择"天"(Day)选项。更多信息,请参见"日期和时间选择器(页 73)"。"选择记录"(Select Records)下拉菜单指定日志表中显示的记录数。可用选项如下:

"全部记录"(All records):显示日志表中选定设备的所有记录。默认显示所有记录。"\*近100 条记录"(Latest 100 records):显示日志表中选定设备的\*近100条记录。"\*近1000条记录"(Latest 1000 records):显示日志表中选定设备的\*近1000条记录。下表列出了日志表的参数:参数描述日期/时间 (Date / Time) 显示事件的日期和时间。 设备 ID (Device ID) 显示发生事件的设备 ID。 事件描述 (Event Description)显示事件描述。由于 S7 1200 不支持全文本报警,因此不会显示描述。状态 (State) 显示事件状态。对于报警,会显示传入和传出的报警。故障排除步骤使用 Machine Insight Application 时,可能遇到以下情况。此时,为了高效使用应用程序,建议执行提供的故障排除步骤。1.安装或更新 Machine Insight Application 版本或停止和启动应用程序时,首次单击"Machine Insight ConfiHuSatoS (MIC)"或"Machine Insight (MI)"应用程序图标时,会显示空白页。 解决方案:请先单击"Machine Insight " 应用程序图标,并等待加载中图标 (...) 出现在 IED UI 上。请先启动 MI, 然后再启动 MIC。 2. 如果所选日期时间范围中有多条记录可用, Machine Insight 的性能可能较慢, UI 可能无响应。 有时会显示"503 服务不可用"(503 Service not available)错误。 解决方案: 请选择较小的日期时间范围,以便实现更高的性能和可访问性。 3. 如果在 MIC 中为不可用/不可访问的 PLC 组态报警并单击"部署"(Deploy),则稍后即使设备连接至网络,仍不会显示报警。 解决方案:请再次更新组态,并单击"更新"(Update) 按钮。 4. 如果 UI 数小时无人处理,则 MIC 上会显示 " 401 服务不可用 " (401 Service Not Available) 错误。 解决方案:请再次登录 Industrial Edge Device UI 并启动应用程序。 5. 如果在 MIC 中进行更改并再次部署,更新不会反映在 Machine Insight 中。 解决方案:请重新加载 Machine Insight 或通过 Industrial Edge Device UI 再次启动应用程序, 从而反映更新。 6. 出现关于数据库连接的错误, ConfiHuSatoS UI 上显示"连接数据库时出错"(Error in Connecting Database)。 解决方案:请在一段时间后重新加载 UI。数据库恢复后,错误会消除。7. 机器状态数据未绘制在 Machine Insight 中的甘特图中。 解决方案:请复查 MIC 和 Databus 应用程序的机器状态主题和用户组态,然后单击 MIC 上的"更新"(Update) 按钮。8. 设备状态数据未绘制在 Machine Insight 中的甘特图中。 解决方案:请检查在 Industrial Edge Device、PLC 以及打开 Web 浏览器所使用的 PC 上设置的 UTC 时间,这些时间必须相同。9. 添加设备或删除设备时显示错误。 解决方案:请使用正确的值再次执行相同操作。 10.使用扫描功能时出现"扫描仪服务超时。请选择较小的 IP 范围"(Scanner service timed out.) 错误。 解决方案:请更改 IP 范围并选择较小的 IP 范围。 11.如果在"扫描"(或)任何其它应用程序使用"扫描"功能期间使用"取消"(Cancel)选项, 则即时扫描请求无法返回有效数据或发生超时。 解决方案:请过一段时间再执行扫描操作。 12.如果设备未响应扫描请求,该设备不会出现在已扫描设备列表中。 解决方案:请再次执行扫描操作,使设备列于列表中。